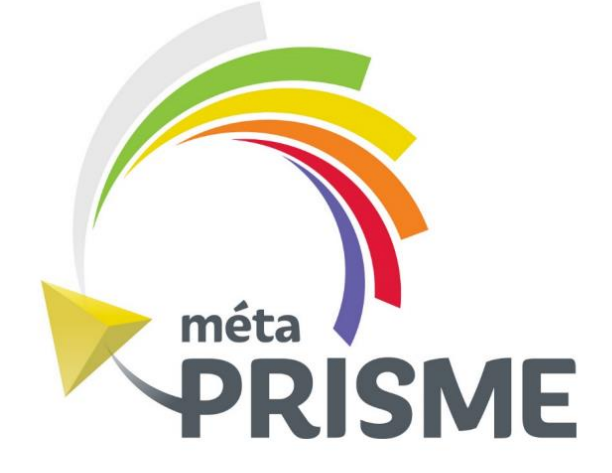

# Guide d'utilisation Portail parental

Programme d'intégration – Camp de jour de la Ville de Trois-Rivières

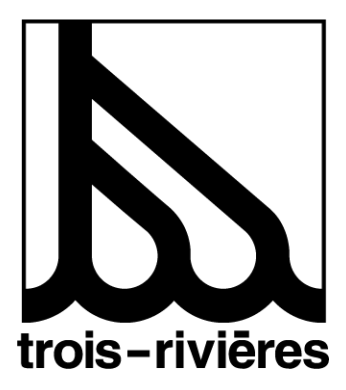

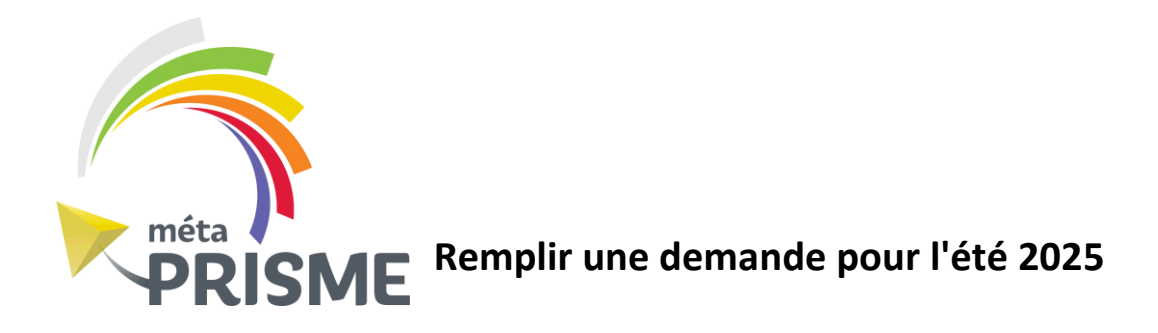

L'application web métaPRISME est utilisée pour faciliter la gestion du programme d'intégration de la Ville de Trois-Rivières. L'application vise à uniformiser la collecte d'informations, à mieux représenter la diversité des besoins des jeunes, à miser sur le jumelage de profils complémentaires afin d'optimiser les ratios d'accompagnement et à faciliter un suivi évolutif du jeune.

L'application comprend un **Portail parental** sur lequel les parents doivent se créer un compte afin de remplir un formulaire de demande de service pour leur jeune ayant des besoins particuliers.

Le Portail parental permet de :

- faciliter l'échange d'informations entre les familles utilisatrices et les gestionnaires du camp de jour;
- analyser et évaluer les besoins des jeunes;
- consulter et répondre à l'offre de service;
- confirmer la fréquentation du jeune au camp;
- consulter le bilan d'intégration;

## Accédez à métaPRISME

**Important :** Le formulaire de demande de service ne donne pas automatiquement droit au programme d'intégration. La Ville de Trois-Rivières, en collaboration avec son comité d'évaluation des besoins, déterminera d'abord si le programme d'intégration sera en mesure d'offrir les accommodements requis pour que votre enfant puisse vivre une expérience d'intégration sécuritaire, positive et réussie. Par la suite, l'inscription de l'enfant devra être complété sur la plateforme Sport-Plus. \*

\*métaPRISME n'est pas reliée d'une quelconque façon avec la plateforme d'inscriptions générale du camp de jour Sport-plus

### Connexion et profils d'utilisateurs

#### **Connexion à métaPRISME**

Afin de se connecter à métaPRISME, l'usager doit accéder au lien URL que vous avez reçu par courriel ou cliquer sur le lien suivant : <u>Accédez à métaPRISME</u>

Voici le lien URL complet :

https://trois-rivieres.metaprisme.com/Security/Account/Login?ReturnUrl=%2F

L'écran de connexion s'affichera :

Si vous avez déjà créé un compte dans la plateforme, il suffit de se connecter en entrant son courriel et le mot de passe choisi. Sinon, vous pouvez suivre les indications suivantes pour vous créer un nouveau compte.

| FRISME en camp de jour |                                                                                                    |  |
|------------------------|----------------------------------------------------------------------------------------------------|--|
|                        | Conriel<br>Courriel<br>Mot de passe<br>Dublié votre mot de passe ?<br>Me connecter •9<br>Me connecter •9                                         |  |
|                        | Le développement de l'application méta/PRISME est le résultat d'une<br>collaboration entre cos partenaires :<br>ELE PACE ENTRE VICTORIES<br>MUNI |  |

#### Création d'un compte parent

À l'écran de connexion, cliquer sur « Nouveau parent sur la plateforme? Créez un compte »

Remplissez le formulaire suivant pour créer un nouveau compte parent.

| Prénom                                                                                                    | Nom                          |
|----------------------------------------------------------------------------------------------------|------------------------------|
| Courriel                                                                                                    | Confirmation du courriel     |
| Mot de passe                                                                                                    | Confirmation du mot de passe |
| (Le mot de passe doit contenir au moins un caractère non<br>alphanumérique ("*, *\$*, *&*, etc.), au moins un caractère<br>minuscule ("a*-'z") et au moins un caractère majuscule ("A*-<br>"Z").) |                              |
|                                                                                                    | A Créer le compte            |

Pour confirmer la création, cliquer sur « Créer le compte ». À noter que si un accès existe déjà avec le courriel saisi, un message s'affichera pour en informer l'utilisateur.

Lorsque votre compte est créé, vous allez maintenant pouvoir entrer dans l'application web et ainsi ajouter les informations sur votre enfant pour lequel vous souhaitez faire une demande d'intégration en camp de jour.

Il est possible que l'on vous demande de valider votre identité en demandant votre numéro de téléphone ou courriel. Un code de sécurité vous sera envoyé et il suffira de le rentrer dans l'espace prévu dans la plateforme.

#### Utilisation du Portail parental

#### Sélection de l'année et du jeune

Une fois connecté, vous devrez d'abord sélectionner l'année en cours (2025) et ensuite sélectionner ou créer le profil du jeune.

S'il s'agit d'une première demande, cliquer sur « Ajouter un jeune » et saisir le Prénom, Nom et Date de naissance du jeune, puis cliquer sur « Enregistrer » pour confirmer. Le jeune sera ajouté et maintenant sélectionnable dans la liste déroulante.

Vous pouvez également importer la photo du jeune qui servira dans les divers documents. Pour ce faire, sélectionner le fichier via « Parcourir », puis cliquer sur « Téléverser » pour confirmer l'importation. L'aperçu de l'image sera modifié en conséquence. (La photo est facultative)

### **Portail parental**

| Année                                                            | Jeune                                                                               |                          |                                  |
|------------------------------------------------------------------|-------------------------------------------------------------------------------------|--------------------------|----------------------------------|
| 2021 ÷                                                           | Pascal Beaudet (26 février 2009)                                                    |                          | 🕈 🖪 Ajouter un ou une jeune      |
| Photo récente de<br>(La photo sera utilisé<br>d'encadrement du c | u ou de la jeune sélectionnée<br>e pour présenter votre jeune au personnel<br>amp.) | 0                        |                                  |
| (sélectionnez u                                                  | ne photo) Parcourir                                                                 | Aperçu<br>non disponible |                                  |
|                                                                  | Téléverser                                                                          |                          |                                  |
| Formulaire d                                                     | e demande de service                                                                |                          |                                  |
| Statut de la dem                                                 | ande : Non débutée                                                                  |                          | Remplir un formulaire de demande |
| Offre de serv                                                    | ice                                                                                 |                          |                                  |
| Statut de l'offre                                                | Non disponible                                                                      |                          |                                  |

#### Remplir le formulaire de demande de service

Pour débuter ou continuer la saisie du formulaire de demande de service, cliquer sur « Remplir un formulaire de demande » pour le jeune concerné. À noter que ce bouton ne sera disponible que si une demande n'a pas déjà été soumise pour cette année.

L'écran de suivi de chacune des sections s'affichera.

#### Formulaire de demande de service /ertisoft test - test test test 26 février 2009 Prénom Pascal Date de naissance Beaudet 11 ans Nom Âge actuel 1. Renseignements généraux Non traité 2. Contact et échange d'information avec les répondant(e)s Non traité 3. Fréquentation du service Non traité 4. Informations spécifiques sur votre jeune 5. Expériences antérieures et facilitateurs pour l'intégration Non traité 6. Informations supplémentaires Non traité Retour au suivi du jeune

#### En plus de l'identification du jeune, chaque section aura un des 3 statuts suivants :

- Non traité (gris) : aucune information n'a été saisie pour la section.
- Brouillon (orange) : un brouillon a été enregistré pour cette section.
- Complétée (vert) : la section a été sauvegardée. Elle demeure cependant modifiable tant que la demande n'est pas soumise dans son entièreté. Afin de débuter la saisie, cliquer sur la section concernée et l'écran de saisi s'ouvrira.

#### Pour chaque section, deux options d'enregistrement sont possibles :

- Enregistrer un brouillon : permet d'enregistrer une section partiellement complétée. À noter que la validation des champs obligatoires ne s'effectue pas avec l'enregistrement d'un brouillon.
- Sauvegarder la section : la validation des champs obligatoires sera effectuée et s'ils sont bien tous complétés, la section sera enregistrée et sera prête pour soumission.

Une fois toutes les sections dûment complétées, le bouton « Soumettre le formulaire » deviendra disponible. Il faut soumettre le formulaire afin que nous puissions accuser réception de votre demande.

Aperçu de la section 4 : Informations spécifiques sur votre jeune

| rér          | nom Pascal                                                                           |                                                                                                    |                                    | Date de i | naissance | 26 février 2009                                                                         |  |  |
|--------------|--------------------------------------------------------------------------------------|----------------------------------------------------------------------------------------------------|------------------------------------|-----------|-----------|-----------------------------------------------------------------------------------------|--|--|
| Nom Beaudet  |                                                                                      | Åge actuel                                                                                                    |                                    |           | el        | 11 ans                                                                                  |  |  |
| 4.1  <br>Dom | Besoins particuliers de votre je<br>aines dans lesquels votre jeune a besoin de sout | une qu                                                                                                    | i <b>i font l'o</b><br>mentaire ou | bjet de   | votre d   | emande                                                                                  |  |  |
|              | Domaines                                                                             | Exempl                                                                                                    | es                                 |           |           |                                                                                         |  |  |
|              | Social                                                                               | Interaction positive avec les pains: Adaptation à de nouvelles personnes ou activités et à un nouvel environnement: Résolution de conflit: Obtention de l'attention de façon positive: Participation active aux jeux de groupe: Etc.                                  |                                    |           |           |                                                                                         |  |  |
|              | Physique et moteur                                                                   | Vision, audition, articulation et élocution: Habillement; Déplacement; Soins d'hygiène personnelle; Maladie chronique; Fatigue excessive après un effort jugé normal pour un(e) jeune de son âge; Hypersensibilité / hyposensibilité; Motricité fine et globale; Etc. |                                    |           |           |                                                                                         |  |  |
|              | Communicationnel et affectif                                                         | Compréhension (non-verbal, expressions, abstraction, sarcasme et humour): Participation active à une conversation; Formulation claire et cohérente de ses idées; Expression des besoins, intérêts et goûts; Expression et gestion des émotions; Etc.                  |                                    |           |           |                                                                                         |  |  |
| live         | au d'intérêt de votre jeune à participe                                              | r aux act                                                                                                    | ivités du c                        | amp       |           |                                                                                         |  |  |
|              |                                                                                      | 1                                                                                                    | 2                                  | 3         | 4         |                                                                                         |  |  |
| м            | ton jeune n'a pas du tout envie d'y participer                                       |                                                                                                    |                                    |           |           | Mon jeune compte les dodos avant le début du<br>camp tellement il a hâte d'y participer |  |  |
| Préci        | isions sur le niveau d'intérêt                                                       |                                                                                                    |                                    |           |           |                                                                                         |  |  |
|              |                                                                                      |                                                                                                    |                                    |           |           |                                                                                         |  |  |
|              |                                                                                      |                                                                                                    |                                    |           |           |                                                                                         |  |  |

#### Est-ce que les données hébergées par l'application sont gardées de façon confidentielle et sécuritaire?

Toutes les données seront hébergées dans les centres de données de Vertisoft, offrant des infrastructures fiables et sécuritaires adaptées aux besoins du client. Une équipe d'experts assure également en tout temps le suivi, l'entretien et l'optimisation des équipements. De plus, tout mot de passe utilisé par métaPRISME sera totalement crypté.

#### Besoin d'aide avec le Portail parental de métaPRISME ?

#### Contactez le 311

Notre équipe se fera un plaisir de vous accompagner dans le processus d'inscription et d'évaluation.